## Archiwizacja danych IN-FORM (JET)

Aby utworzyć kopię bezpieczeństwa postępuj zgodnie z poniższymi wskazówkami, dzięki czemu w nieoczekiwanej sytuacji łatwo odzyskasz utracone dane:

- 1. W pierwszej kolejności upewnij się, czy aktualne dane w programie IN-FORM nie zostały przypadkowo uszkodzone. W tym celu otwórz wszystkie moduły. W przypadku otrzymania komunikatu o błędzie, zgłoś się w pierwszej kolejności do działu Pomocy IN-Software.
- 2. Zamknij program IN-FORM na wszystkich stanowiskach pracy, w szczególności na serwerze.
- 3. Podłącz zewnętrzny nośnik danych do komputera.
- 4. Następnie utwórz katalog, podając jako jego nazwę aktualną datę.
- 5. Skopiuj cały katalog IN-FORM z dysku twardego twojego komputera do nowo utworzonego katalogu na zewnętrznym nośniku danych.

| <b>Komputer/serwer:</b><br>Kopiowanie bazy danych | <b>Zewnętrzny nośnika danych:</b><br>Wklejanie bazy danych |
|---------------------------------------------------|------------------------------------------------------------|
| ▲ 坖 pl-inform (\\serv-pol.in-pol.local) (F:)      | 🛛 🏭 USB-Nośnik (E:)                                        |
| 💵 Inform                                          | J017-02-22                                                 |
|                                                   | > 퉬 2018-01-15                                             |
|                                                   |                                                            |

6. Po zakończeniu procesu kopiowania odłącz zewnętrzny nośnik danych i przechowuj go w bezpiecznym miejscu (najlepiej poza biurem).

Wskazówka: Gdy nośnik danych zapełni się, kolejne kopie bezpieczeństwa możesz wykonać, nadpisując najstarsze zarchiwizowane wersje, lub skorzystać z nowego nośnika danych.